## **The Course Report Feature**

The Course Reports feature allows instructors to view frequency at which the students access the site. The Course Reports allows instructors to view overall usage, usage in specific content areas, usage by specific groups, and usage within discussion forums.

With Edit Mode On:

- From the Control Panel, on the bottom left side of the page, click on Evaluation and then click on Course Reports.
- 2. Choose a report that you would like to see and then click on the double down arrow, or chevron, next to that report and then click **Run**.

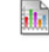

Accesses by Content Area
Displays a summary of Course
Last Run: > Scheduled: No
Run

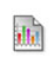

## Accesses by Forum 😆

Displays a summary of activity in Discussion Board Forums. > Last Run: > Scheduled: No

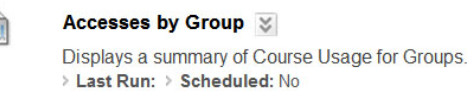

## Overall Summary of Usage 😵

Displays the average number of users, Courses, and page views per month. > Last Run: Wednesday, August 19, 2009 3:16:12 PM PDT > Scheduled: No

- Select the format for the report, either PDF, HTML, Excel, or Word.
- 2. Select the users for the report.
- Select a Start Date and/or End Date for the report.
- Once the report has completed, you can choose what you would like to do with it. You may Save to Content Collection, Download Report, or you may choose to Run a new Report.

| 1. | Report Information       |                                                     |  |  |  |  |  |  |
|----|--------------------------|-----------------------------------------------------|--|--|--|--|--|--|
|    | Name                     | Accesses by Content Area                            |  |  |  |  |  |  |
|    | Description              | Displays a summary of Course Usage by Content Area. |  |  |  |  |  |  |
|    | Elapsed Time of Last Run | This report has not yet been run.                   |  |  |  |  |  |  |
|    |                          |                                                     |  |  |  |  |  |  |
| 2. | Report Specifications    |                                                     |  |  |  |  |  |  |
|    | Select Format            | PDF 💌                                               |  |  |  |  |  |  |
|    | Select Users             | DEMO_Student, DEMO (demo_student)                   |  |  |  |  |  |  |
| *  | Select an End Date       | 01/01/2010 Im<br>Enter dates as mm/dd/yyyy          |  |  |  |  |  |  |
| *  | Select a Start Date      | 01/01/2000                                          |  |  |  |  |  |  |

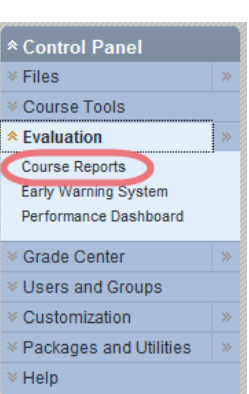

|                                          |                         |      |         |   | Overall S           |
|------------------------------------------|-------------------------|------|---------|---|---------------------|
| Application                              |                         |      |         |   |                     |
| a ID                                     |                         | Hits | Percent |   |                     |
| ciom Identity Too                        | pl .                    | 0    | 0.00%   |   |                     |
| nouncements                              |                         | 0    | 0.00%   |   |                     |
| ckboard Scholar                          | r                       | 0    | 0.00%   |   |                     |
| g Tool                                   |                         | 0    | 0.00%   |   |                     |
| gs                                       |                         | 0    | 0.00%   |   |                     |
| lendar                                   |                         | 0    | 0.00%   |   |                     |
| alk Title Manage                         | ment                    | 0    | 0.00%   |   |                     |
| llaboration                              |                         | 0    | 0.00%   |   |                     |
| ntent Area                               |                         | 4324 | 68.89%  |   |                     |
| rtfolios Homepag                         | ge                      | 0    | 0.00%   | / |                     |
| cussion Board                            |                         | 752  | 11.98%  |   |                     |
| ail                                      |                         | 0    | 0.00%   |   |                     |
| rly Warning Syst                         | em                      | 0    | 0.00%   |   | A                   |
| ssary                                    |                         | 0    | 0.00%   |   |                     |
| adebook                                  |                         | 133  | 2.12%   |   |                     |
| oups                                     |                         | 25   | 0.40%   |   |                     |
| imais                                    | The 1st page of the     | 0    | 0.00%   |   |                     |
| nual                                     | ne ist page of the      | 0    | 0.00%   |   |                     |
| ssages                                   | report tens you the     | 0    | 0.00%   |   |                     |
| Grades                                   | Areas used most. The    | 0    | 0.00%   |   |                     |
| Scholar Home                             | Hits # is the amount of | 0    | 0.00%   |   |                     |
| C Archives                               | mouse clicks inside the | 0    | 0.00%   |   |                     |
| formance Dash                            | different areas.        | 0    | 0.00%   |   |                     |
| ster                                     | unterent ureus.         | 0    | 0.00%   |   |                     |
| leAssign                                 |                         | 0    | 0.00%   |   |                     |
| o.tool.name                              |                         | 0    | 0.00%   |   | Content Area        |
| Scholar Course Home<br>Staff Information |                         | 0    | 0.00%   |   | Discussion Board    |
|                                          |                         | 0    | 0.00%   |   | Groups              |
| dent Roster                              |                         | 0    | 0.00%   |   | Crode Center        |
| sks                                      |                         | 0    | 0.00%   |   | State Center        |
| ols Area                                 |                         | 0    | 0.00%   |   | VVImba Classroom Li |
|                                          |                         |      | 0.0001  |   |                     |

The next few pages of the report break the hits down per student:

|  |                        |                         |   |                       |           |       |          | 0                         | verall Su     | mmary o | of Usage               |
|--|------------------------|-------------------------|---|-----------------------|-----------|-------|----------|---------------------------|---------------|---------|------------------------|
|  |                        | Acxiom<br>Identity Tool |   | Blackboard<br>Scholar | Blog Tool | Blogs | Calendar | Chalk Title<br>Management | Collaboration |         | Portfolios<br>Homepage |
|  | Blocking Student Names | 0                       | 0 | 0                     | 0         | 0     | 0        | 0                         | 0             | 367     | 0                      |
|  |                        | 0                       | 0 | 0                     | 0         | 0     | 0        | 0                         | 0             | 660     | 0                      |
|  |                        | 0                       | 0 | 0                     | 0         | 0     | 0        | 0                         | 0             | 0       | 0                      |
|  |                        | 0                       | 0 | 0                     | 0         | 0     | 0        | 0                         | 0             | 326     | 0                      |
|  |                        | 0                       | 0 | 0                     | 0         | 0     | 0        | 0                         | 0             | 231     | 0                      |
|  |                        | 0                       | 0 | 0                     | 0         | 0     | 0        | 0                         | 0             | 0       | 0                      |
|  |                        | 0                       | 0 | 0                     | 0         | 0     | 0        | 0                         | 0             | 341     | 0                      |
|  |                        | 0                       | 0 | 0                     | 0         | 0     | 0        | 0                         | 0             | 275     | 0                      |
|  |                        | 0                       | 0 | 0                     | 0         | 0     | 0        | 0                         | 0             | 0       | 0                      |
|  |                        | 0                       | 0 | 0                     | 0         | 0     | 0        | 0                         | 0             | 235     | 0                      |
|  |                        | 0                       | 0 | 0                     | 0         | 0     | 0        | 0                         | 0             | 373     | 0                      |
|  |                        | 0                       | 0 | 0                     | 0         | 0     | 0        | 0                         | 0             | 646     | 0                      |
|  |                        | 0                       | 0 | 0                     | 0         | 0     | 0        | 0                         | 0             | 355     | 0                      |
|  |                        | 0                       | 0 | 0                     | 0         | 0     | 0        | 0                         | 0             | 401     | 0                      |
|  |                        | 0                       | 0 | 0                     | 0         | 0     | 0        | 0                         | 0             | 114     | 0                      |

The next few pages show the number of hits per student on each date you requested:

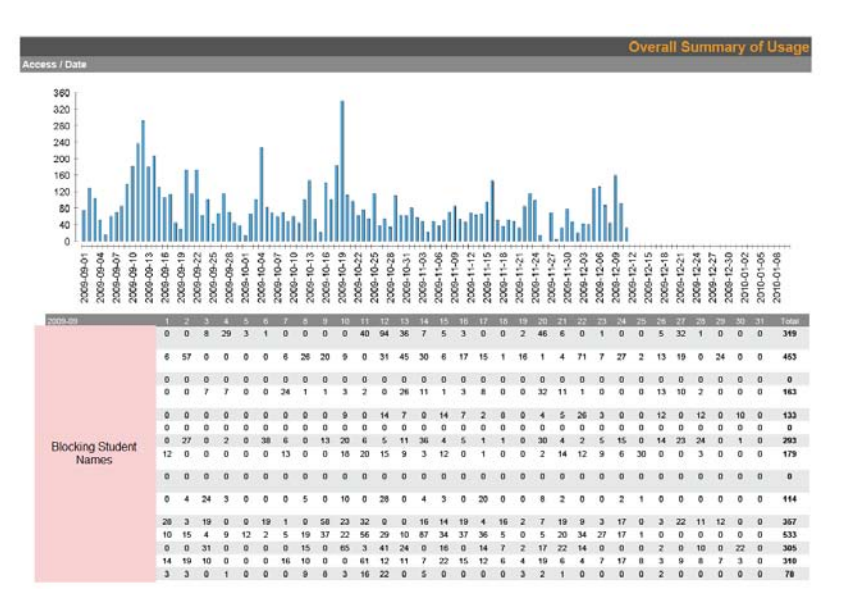

**Overall Summary of Usage** ess / Hour of Day Hour of Day 1 Hits Percent 0.48% 0.16% 0.12% 0.56% 1.41% 7 0.94% 3.19% 3.44% 4.27% 4.91% 12 6.22% Γ 5.63% 1 2 3 5 7 9 4 6 8 11 13 15 17 19 21 23 10 12 14 16 18 20 22 24 Hour of Day 5.32% 15 5.92% 5.57% 8.77% 7.18% 6.64% 9.99% 9.10% 5.51% 2.74% 1.92% 0.00% 

The last few pages show the hits made inside your course based on the time of day: